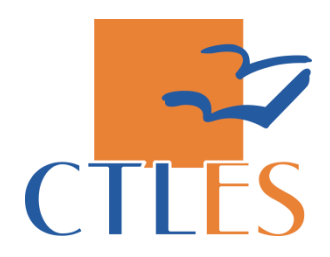

# PLATEFORME DE TRAVAIL FLORA

# **TABLE DES MATIERES**

| I.   | LA PLATEFORME                                                                   |
|------|---------------------------------------------------------------------------------|
| А    | ACCEDER A LA PLATEFORME                                                         |
| В    | . S'AUTHENTIFIER                                                                |
| С    | . QUITTER LA PLATEFORME                                                         |
| II.  | ACCEDER AUX DOCUMENTS DU PCP 4                                                  |
| А    | ACCEDER A L'ESPACE DE TRAVAIL D'UN PCP                                          |
| В    | . NAVIGUER DANS L'ESPACE DE TRAVAIL                                             |
| С    | . Consulter un document et sa notice                                            |
| D    | . IMPRIMER OU EXPORTER LA NOTICE D'UN DOCUMENT                                  |
| III. | CREER UN DOCUMENT                                                               |
| А    | . Les modeles de documents                                                      |
| В    | PROCEDURE POUR CREER UN DOCUMENT                                                |
| IV.  | DEPOSER UN DOCUMENT                                                             |
| Δ    | CREER LINE NOTICE 8                                                             |
|      | 1. Choisir le type de notice                                                    |
|      | 2. Présentation des champs de la notice et remplissage des champs simples       |
|      | 3. Remplissage des champs concernant les établissements                         |
|      | 4. Valider la notice                                                            |
| В    | . RATTACHER LA NOTICE AU DOCUMENT                                               |
| С    | PRISE DE CONTACT SUITE AU DEPOT DES AVIS DE RECHERCHE ET PROPOSITIONS DE DONS12 |
| V.   | MODIFIER/SUPPRIMER UN DOCUMENT ET/OU SA NOTICE                                  |
| А    | ANNULER UNE NOTICE EN COURS DE REDACTION                                        |
| В    | . MODIFIER LES DONNEES D'UNE NOTICE                                             |
| С    | . Remplacer un document                                                         |
| D    | . SUPPRIMER UNE NOTICE AVEC OU SANS DOCUMENT                                    |
| VI.  | INTERROGER FLORA                                                                |
| А    | ACCEDER AUX DERNIERES NOTICES AJOUTEES OU MODIFIEES                             |
| В    | . EFFECTUER UNE RECHERCHE AVANCEE                                               |
|      | 1. La recherche « classique » par index et opérateurs booléens14                |
|      | 2. La recherche par type de document/date15                                     |
| С    | . NAVIGUER DANS LA LISTE DE RESULTATS                                           |
| D    | CONSULTER LES DOCUMENTS ET LES NOTICES                                          |
| E    | . IMPRIMER OU EXPORTER DES NOTICES                                              |
|      | 1. Sélectionner                                                                 |
|      | <i>2. Imprimer</i>                                                              |
|      | 3. Exporter en format tabulé16                                                  |
|      | 4. Exporter par mail16                                                          |
|      | NEXE                                                                            |

# I. LA PLATEFORME

Flora est le **système d'intégré de gestion d'archives** (SIGA) utilisé par le CTLes. Ce SIGA est composé de plusieurs modules dont un a été développé spécifiquement sur demande du CTLes **pour la gestion des plans de conservation partagée** (PCP).

Ce module permet le dépôt, la consultation et l'archivage des données et documents relatifs aux activités des PCP pour lesquels le CTLes est pilote logistique.

## A. Accéder à la plateforme

#### Deux accès sont possibles :

 Depuis la Base de gestion de la conservation partagée : <u>http://pcp.docressources.fr/</u> en cliquant sur l'onglet « Plateforme CTLES »

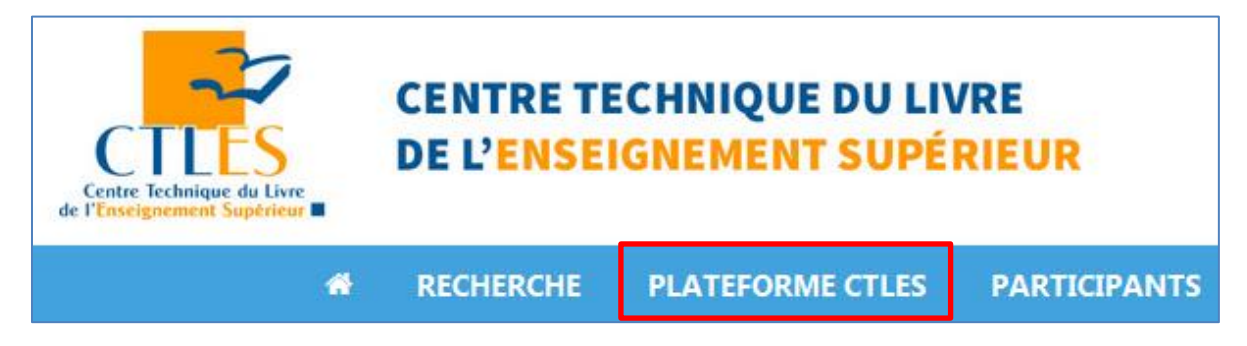

• Directement depuis l'url suivante : <u>http://floraweb.ctles.fr/flora/</u>

#### **B. S'authentifier**

L'accès à la plateforme nécessite une identification.

Chaque établissement possède un seul identifiant communiqué par le CTLes aux référents.

|--|

Ces **identifiants** sont à demander au CTLes en s'adressant au responsable du plan concerné :

**PCP A**RTS DU SPECTACLE / GEOGRAPHIE ET URBANISME / PHILOSOPHIE / PCP LANGUES, LITTERATURES, CIVILISATION GERMANIQUES

Emmanuelle Massari - emmanuelle.massari@ctles.fr - 01.64.76.27.91

**PCP DROIT / EBCO / MEDECINE ET ODONTOLOGIE / STAPS / HISTOIRE** MEDIEVALE / SCIENCES DE L'ANTIQUITE

Estelle Flahou - estelle.flahou@ctles.fr – 01.64.76.27.92

PCP CHIMIE / PHYSIQUE / ETUDES ITALIENNES / PSYCHOLOGIE ET PSYCHANALYSE Alexandra Garriguenc - alexandra.garriguenc@ctles.fr – 01.64.76.28.09

Il est possible qu'un **message d'erreur** apparaisse à la connexion. Il suffit alors d'actualiser la page web.

## C. Quitter la plateforme

Pour quitter la plateforme, cliquer sur le bouton Quitter en haut à gauche de l'écran.

Si cette fonction n'est pas visible, cliquer sur l'icône située en haut à droite de l'écran.

# II. ACCEDER AUX DOCUMENTS DU PCP

Les documents archivés dans Flora permettent de rendre compte de l'activité du plan. On y trouve les documents relatifs aux opérations de transfert ainsi que les documents concernant l'activité générale du plan (comptes rendus de réunion ; annuaires ; procédures ; etc.).

#### A. Accéder à l'espace de travail d'un PCP

Il existe un **espace de travail** pour chaque PCP. Ils sont **accessibles via un menu spécifique.** 

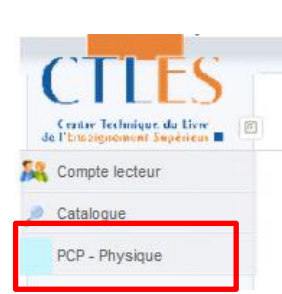

# B. Naviguer dans l'espace de travail

Dans chaque espace on trouve :

- Un dossier par établissement. Il existe un dossier par établissement participant au PCP. Chaque dossier regroupe les documents intéressant l'établissement : les propositions de dons, les avis de recherche, les bordereaux de transferts et les sorties d'inventaire (cf définition de ces documents : <u>III.A</u>).
- Un dossier « Documents de travail ». Ce dossier comprend les documents intéressant l'ensemble des partenaires du plan. On y trouve notamment les comptes rendus de réunion et les bilans annuels, l'annuaire des référents, les supports méthodologiques (le manuel d'utilisation de Flora, les fiches pratiques, etc.) et les modèles de bordereaux à utiliser pour le dépôt des documents.

🍠 PCP - BIB. BCPR P6

- 🍕 PCP BIB. CHIMIE PARISTECH
- 🍕 PCP BIB. CRONENBOURG UNISTRA
- < PCP BIB. ECPM UNISTRA
- PCP BIB. ESPCI PCP Don - 20160103 - 1
- Transfert-depuis 20170720 1
- D Transfert-depuis 20170720 3

| 💐 Documents de travail                       |
|----------------------------------------------|
| Annuaire référents                           |
| Compte rendu du comité thématique 16/06/2017 |
| Compte-rendu du comité thématique 27/01/2017 |
| CR CR                                        |
| 🗋 Mode d'emploi - Plateforme FLORA           |
| 🗋 Modèle bordereau - Avis de recherche       |
| 🗋 Modèle bordereau - Pilon                   |
| Modèle bordereau - Proposition de don        |
| 🗋 Modèle bordereau - Transfert               |

Au premier affichage de cette page, toute l'arborescence est déployée. Pour plus de lisibilité, il est possible de **réduire les volets** un à un en cliquant sur l'icône .

Pour **développer un dossier** qui a été réduit auparavant, cliquer sur l'icône 🧮.

#### C. Consulter un document et sa notice

Chaque dossier permet d'accéder à l'ensemble des documents qui y ont été déposés ainsi qu'à leur notice.

Pour **accéder à un document**, il faut le sélectionner en cliquant sur son intitulé. Une fois le document sélectionné, la notice, qui regroupe l'ensemble de ces **métadonnées**, est affichée dans la fenêtre de droite ainsi qu'un **lien d'accès** direct au fichier. Les champs de la notice sont expliqués dans la partie <u>IV.A</u>.

#### 🐧 Documents de travail

- Annuaire référents
- Compte rendu du comité thématique 16/06/2017
  - Compte-rendu du comité thématique 27/01/2017
  - CR
  - Mode d'emploi Plateforme FLORA
  - Modèle bordereau Avis de recherche
  - Modèle bordereau Pilon
  - Modèle bordereau Proposition de don

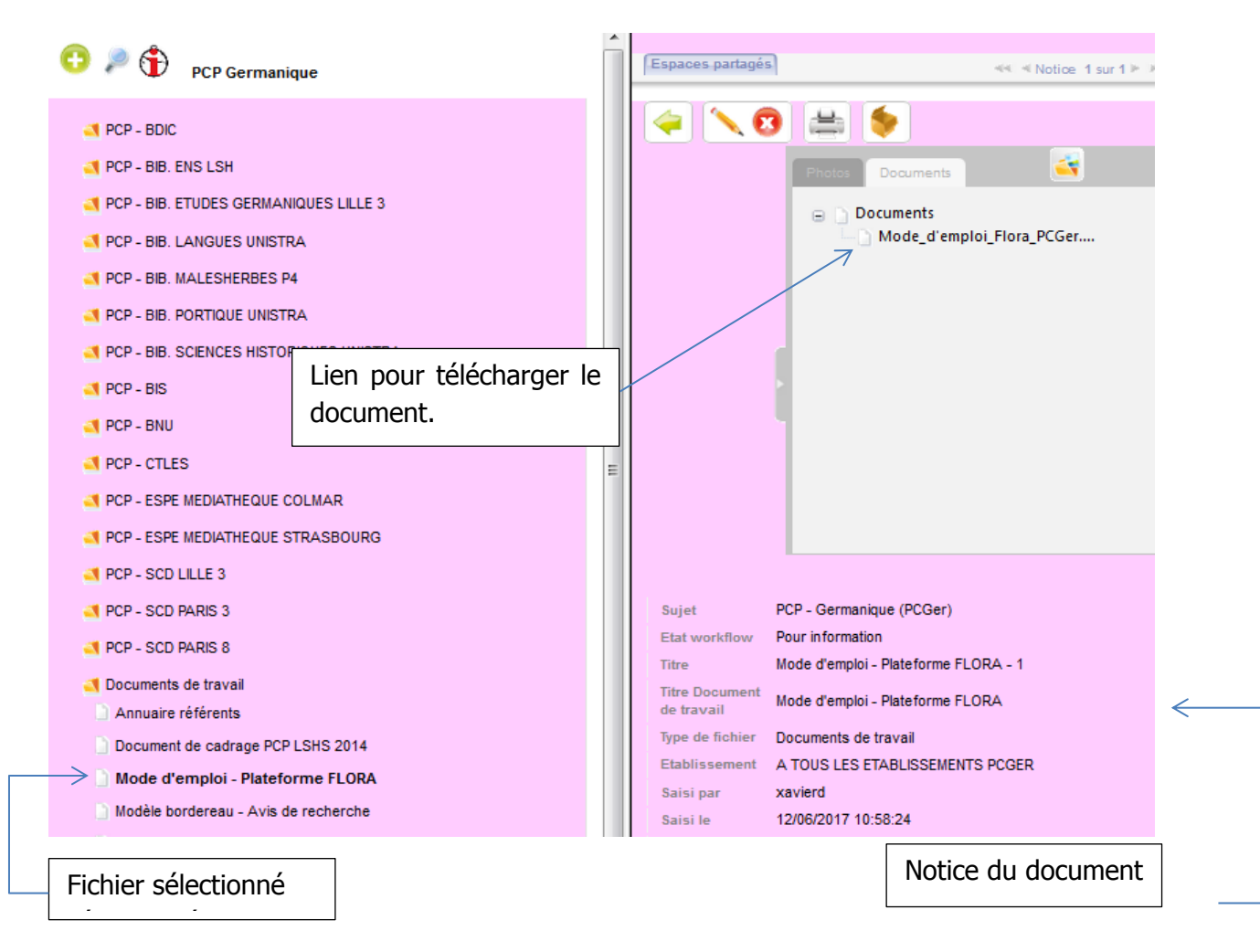

Il se peut que des documents Excel ne s'ouvrent pas en raison de la présence d'espaces dans l'intitulé du document. Pour ouvrir ces documents, il faut :

- Enregistrer le document.
- Renommer le fichier en rajoutant à la fin « .xls ». 儿

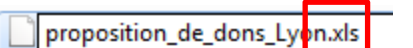

Si ce procédé ne fonctionne pas, il faut contacter directement la personne qui a déposé le fichier.

# D. Imprimer ou exporter la notice d'un document

- La notice d'un document peut être imprimée en cliquant sur l'icône 🚔 .
- La notice peut aussi être exportée sous format .txt en cliquant sur l'icône <sup>♥</sup>.

# **III. CREER UN DOCUMENT**

Les partenaires peuvent déposer des documents dans leur dossier. Ce dépôt est **restreint** aux documents correspondant aux **opérations en lien avec un transfert de collections** : avis de recherche, proposition de don, transfert et sortie d'inventaire.

Les partenaires ne peuvent pas créer de document de travail. Le dossier « Documents de travail » est alimenté et mis à jour par le CTLes et par le pilote scientifique.

#### A. Les modèles de documents

Pour les quatre phases du transfert, **quatre modèles de bordereau** sont mis à disposition dans le dossier « Documents de travail » :

- Avis de recherche. Ce bordereau est utilisé par le pôle de conservation quand il souhaite combler ses lacunes ou remplacer ses fascicules en mauvais état. Ainsi il prospecte les états de collections des membres du plan puis leur adresse ce bordereau récapitulant les fascicules recherchés et les partenaires concernés.
- Proposition de don. Ce bordereau est à remplir par les membres du plan et est adressé prioritairement aux pôles de conservation. Les membres du plan repèrent les lacunes et les fascicules en mauvais état du pôle de conservation que leurs collections pourraient combler ou remplacer. Puis ils émettent une proposition de don aux partenaires.
- Bordereau de transfert. Ce bordereau est utilisé pour la phase transfert, de l'envoi des fascicules par un membre du plan à leur réception par un partenaire. Un premier « Bordereau de transfert » est à remplir tout d'abord par l'établissement qui transfère ses fascicules à un autre établissement. Ensuite l'établissement destinataire remplit un deuxième bordereau après vérification des fascicules reçus.
- Le bordereau de sortie d'inventaire. Le bordereau de sortie d'inventaire est à remplir lorsque l'établissement choisit de se séparer d'un segment ou de la collection complète d'un titre quelle qu'en soit la raison. Seuls les fascicules sortis suite à un transfert dans le cadre du PCP ne sont pas à prendre en compte.

#### **B. Procédure pour créer un document**

La procédure pour créer un document à déposer est la suivante :

- Dans le dossier « Documents de travail », sélectionner le modèle de bordereau concerné. Ouvrir le document (cf. <u>II.C</u>).
- **Remplir tous** les champs du bordereau qui sont en **orange et jaune (cf Annexes)**. Seul le champ « Observations » est facultatif. Il permet de renseigner toutes les informations liées à la collection : mètre linéaire, titre relié avec un autre titre...

- Enregistrer le document sous la forme suivante :
  - > avis\_de\_recherche\_établissement\_date
  - > proposition\_de\_dons\_établissement\_date
  - transfert\_établissement\_vers\_établissement\_date
  - sortie\_inventaire\_établissement\_date

La date est renseignée de la manière suivante : AnnéeMoisJour.

L'intitulé du fichier ne doit pas comporter d'espace, sinon le fichier ne sera pas consultable une fois déposé.

# **IV. DEPOSER UN DOCUMENT**

Flora est un espace de collaboration et d'information. Déposer un document permet d'**informer** les partenaires de ses besoins en matière de recherche et de dons de documents ainsi que de les **solliciter** à participer à un transfert. Cela permet aussi à un établissement de **suivre** son activité. Enfin cela permet au CTLes **d'établir des statistiques** pour la rédaction de bilans des PCP.

#### A. Créer une notice

La procédure pour créer une notice est ici illustrée par les grilles que remplirait l'ESPCI en tant que partenaire du PCP physique.

#### **1.** Choisir le type de notice

En premier lieu, il faut choisir le type de notice correspondant au type de bordereau créé préalablement.

- Sélectionner l'intitulé du dossier de votre établissement. L'intitulé est alors mis en gras.
- Cliquer sur 😳 .

|          | PCP-Physique : don et recherche (utilisateur)<br>PCP-Physique : pilon (utilisateur)<br>PCP-Physique : transfert (utilisateur) | *<br>* |         |
|----------|----------------------------------------------------------------------------------------------------|--------|---------|
| notice : |                                                                                                    |        | « Pilon |

utilisateur » concerne les sorties d'inventaire.

- Cliquer sur

- Sélectionner le type de

# 2. Présentation des champs de la notice et remplissage des champs simples

Une grille de saisie apparaît. Tous les champs sont à remplir. La description des champs et leur remplissage sont présentés ci-dessous selon le type de notice sélectionné.

Sujet PCP - Physique (PCPhy)

🕵 🔊

Etablissement \* PCP - BIB, ESPCI PCP

de l'établissement \* PCP - BIB. ESPCI PCP Date limite de réponse -

Type de fichier \*

de titres considérés

#### Don et recherche (utilisateur)

- Sujet : champ prérempli reprenant le nom du PCP concerné.
- Titre : intitulé de la notice que l'on retrouvera dans le dossier de votre établissement. Ce champ se remplit automatiquement.
- Type de fichier : type de document déposé.
   Sélectionner « Avis de recherche » ou « Proposition de don ».
- Etablissement : champ prérempli reprenant le nom de votre établissement.
- A l'attention de l'établissement : nom des établissements susceptibles d'être intéressés par le fichier. Cf procédure pour les sélectionner : <u>IV.A.3</u>.
- Date limite de réponse : date limite auquelle les établissements doivent vous donner une réponse par mail. Cliquer sur 
  pour sélectionner une date.
- Nombre de titres considérés : indiquer le nombre de titres qui sont proposés ou recherchés.
- Date de diffusion : date du jour de la création de la notice. Cliquer sur pour sélectionner une date.
- Notes : renseigner directement tous les ISSN présents dans le document ou à défaut les PPN, séparés par un point-virgule sans espace.
- **Transfert (utilisateur)** Sujet : champ prérempli reprenant le nom du PCP concerné.
- Titre : intitulé de la notice que l'on retrouvera dans le dossier de votre établissement. Ce champ se remplit automatiquement.

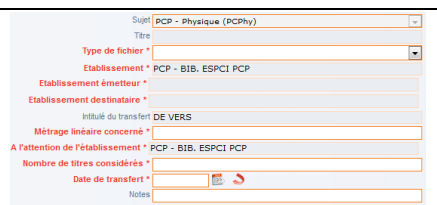

- Type de fichier : type de document déposé.
   Sélectionner « Bordereau de transfert (établissement émetteur) » si vous transférez des titres ou « Bordereau de transfert (établissement receveur) » si vous recevez des titres.
- Etablissement : champ prérempli reprenant le nom de votre établissement.
- Etablissement émetteur : nom de l'établissement qui transfert les fascicules. Cf procédure pour les sélectionner : <u>IV.A.3</u>.
- Etablissement destinataire : nom de l'établissement qui reçoit les fascicules. Cf procédure pour les sélectionner : <u>IV.A.3</u>
- Métrage linéaire concerné : indiquer le métrage en mètres linéaires.
- A l'attention de l'établissement : nom des établissements susceptibles d'être intéressés par le fichier. Cf. procédure pour les sélectionner : IV.A.3.
- Nombre de titres considérés : indiquer le nombre de titres qui sont transférés.
- Date de transfert : date du jour de départ du transfert. Cliquer sur pour sélectionner une date.
   Notes : renseigner directement tous les ISSN présents dans le document ou à défaut
- les PPN, séparés par un point-virgule sans espace.

#### Pilon (utilisateur) pour une notice sortie d'inventaire

- Sujet : champ prérempli reprenant le nom du PCP concerné.
- Titre : intitulé de la notice que l'on retrouvera dans le dossier de votre établissement. Ce champ se remplit automatiquement.

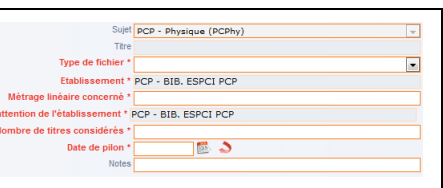

- Type de fichier : type de document déposé. Sélectionner « Bordereau de pilon ».
- Etablissement : champ prérempli reprenant le nom de votre établissement.
- Métrage linéaire concerné : indiquer le métrage en ml.
- A l'attention de l'établissement : nom des établissements susceptibles d'être intéressés par le fichier. Cf procédure pour les sélectionner : <u>IV.A.3</u>.
- Nombre de titres considérés : indiquer le nombre de titres qui ont été sortis de l'inventaire.
- Date de pilon : date du jour de la sortie d'inventaire des titres. Cliquer sur 🖾 pour sélectionner une date.
- Notes : renseigner directement tous les ISSN présents dans le document ou à défaut les PPN, séparés par un point-virgule sans espace.

#### 3. Remplissage des champs concernant les établissements

Sur la ligne « Etablissement émetteur », « Etablissement destinataire » et « A l'attention de l'établissement », cliquer sur 🧖.

# Ensuite choisir la procédure selon si le document concerne tous les partenaires ou seulement une partie.

#### DOCUMENT DESTINE A TOUS LES PARTENAIRES DU PCP :

- Double-cliquer sur « A tous les étalissements [PCP concerné] » dans la table d'autorité.
- Dans le cadre blanc, cliquer sur le nom de votre établissement (l'ESPCI sélectionnerait ici PCP – BIB. ESPCI PCP) puis cliquer sur
- Cliquer sur Valider.

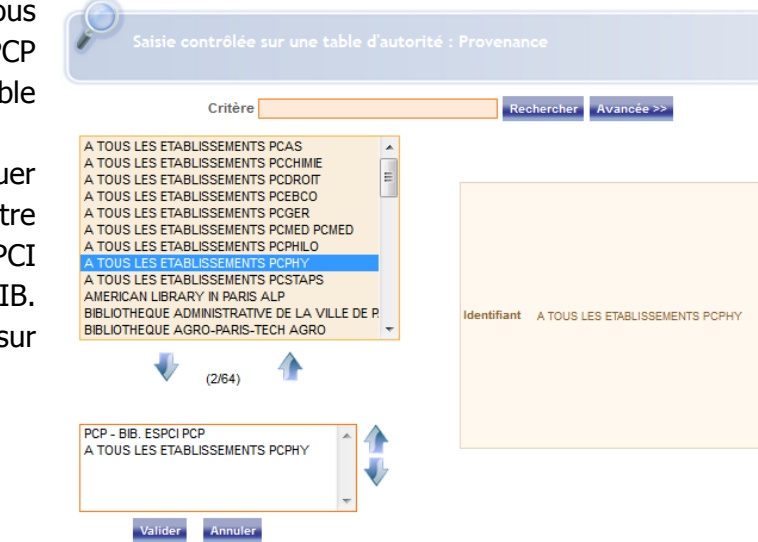

#### DOCUMENT DESTINE A UN OU DES PARTENAIRES DU PCP :

- Cliquer sur Avancée >> .
- Dans le formulaire de recherche qui apparaît, dérouler la liste « Critère » et sélectionner "Espaces partagés : PCP XXX ». Sur la même ligne cliquer sur <sup>100</sup>.

| <u> </u> |                                            |        |   |            |
|----------|--------------------------------------------|--------|---|------------|
| Critère  | Espaces partagés : PCP Arts du spectacle 💌 | égal 💌 | 0 | Rechercher |
|          |                                            |        | _ |            |

- Dans l'assistant index qui apparaît, cliquer sur <u>1{0ui}</u>puis **Fermer**.
- Dans le formulaire de recherche, cliquer sur Rechercher.

blanc puis cliquer sur Cliquer sur Valider.

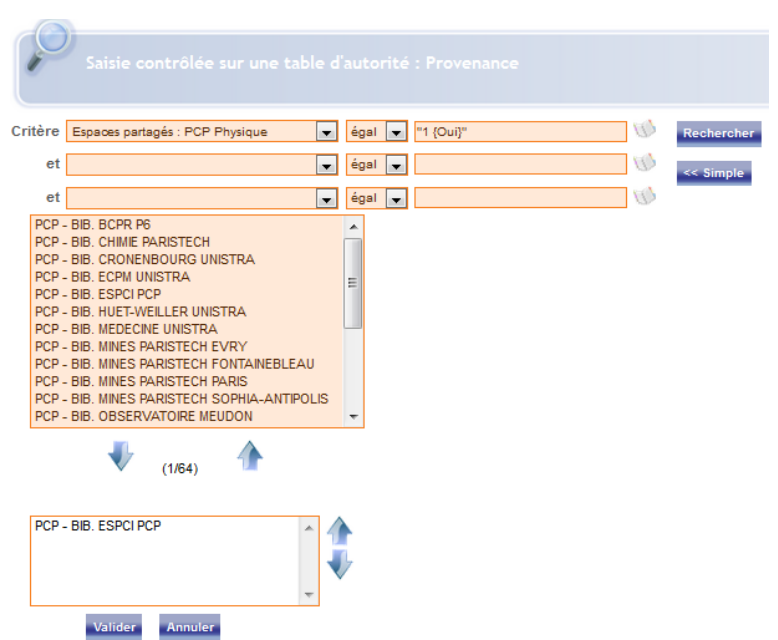

#### 4. Valider la notice

Une fois que tous les champs sont remplis, cliquer sur

#### **B.** Rattacher la notice au document

Une fois la notice et le document créés, le document peut être déposé dans Flora. Pour associer le document à la notice :

- Cliquer sur « Parcourir ».
- Déposer le document créé auparavant.
- Les champs sont complétés automatiquement
- Cliquer sur Enregistrer

L'intitulé de votre dépôt est visible dans votre dossier établissement. Flora crée un numéro séquentiel à la fin de l'intitulé.

Il se peut que **le dossier de votre établissement apparaisse en rouge**. Selon l'erreur, reportez-vous à la partie V pour la rectifier.

# C. Prise de contact suite au dépôt des avis de recherche et propositions de dons

Une fois le dépôt réalisé, **une alerte mail de Flora** intitulée « La notice a été créée », est envoyée aux partenaires qui ont été sélectionnés dans le champ « A l'attention de l'établissement ». Ce mail indique aux établissements destinataires à quel document se reporter.

Par exemple, le message ci-contre indique que l'établissement, pour le PCP Arts du spectacle, est concerné par le document intitulé « Don – 20170927 » dans le dossier du CTLes.

| Cet email est envoyé automatiqu   | uement depuis FLORA.                       |
|-----------------------------------|--------------------------------------------|
| La notice suivante vient d'être c | réée ou modifiée ( 27/09/2017 09:43:44 ) . |
| Sujet :                           | PCP - Arts du spectacle (PCAS)             |
| Etablissement :                   | PCP - CTLES                                |
| Type de fichier :                 | Proposition de don                         |
| Titre :                           | Don - 20170927                             |

Il se peut que le fichier Excel déposé ne veuille pas s'ouvrir. Il faut se rapporter au <u>II.C</u> puis suivre la procédure décrite.

La **réponse du partenaire** se fait par mail avec en **pièce jointe** le document déposé avec la partie réponse remplie (**colonnes bleues**). La partie « Emetteur » du bordereau indique la personne à contacter avec ses coordonnées.

Après validation des états de collections, il ne reste plus qu'à définir avec le partenaire les modalités du transfert : le financement, la date d'envoi, le mode d'envoi et l'adresse.

# V. MODIFIER/SUPPRIMER UN DOCUMENT ET/OU SA NOTICE

La plateforme permet de revenir sur l'archivage d'un document et de sa notice. Les documents peuvent être remplacés ou supprimés et les notices annulées, modifiées ou supprimées.

#### A. Annuler une notice en cours de rédaction

Lors d'une rédaction d'une notice, il est possible à tout moment **d'annuler la saisie**. Il suffit de cliquer sur n'importe quel dossier. L'écran de la saisie persistera mais l'annulation aura bien été prise en compte.

#### **B.** Modifier les données d'une notice

Il est possible de revenir sur une notice et de modifier son contenu. Pour modifier les métadonnées :

- Cliquer sur 🔪.
- Faire les modifications.
- Cliquer sur Enregistrer.

#### C. Remplacer un document

Il est possible de remplacer un document rattaché à une notice par un autre document. Pour ce faire :

- Cliquer sur 🔄 à côté de l'emplacement du document.
- Sélectionner le document à remplacer. Fermer l'ouverture du document.
- Cliquer sur <sup>10</sup>. Cliquer sur Valider.
- Cliquer sur 😳 . Cliquer sur Parcourir. Sélectionner le document. Cliquer sur Valider.
- Cliquer sur 🗹.

N.B. Le remplacement d'un fichier n'entraine pas d'alerte mail. Pour prévenir les partenaires, cliquer sur ( ) et enregistrer.

#### D. Supprimer une notice avec ou sans document

Pour supprimer une notice avec ou sans document, il faut **faire la demande** à un responsable du CTLes (cf. <u>I.B</u>) qui réalisera cette opération.

#### VI. INTERROGER FLORA

Deux modes de recherche sont possibles dans Flora : un mode automatique listant les notices modifiées ou ajoutées depuis un an et un mode recherche avancée. **Ces recherches ne se concentrent que sur le PCP qui a été sélectionné préalablement dans le menu.** 

A. Accéder aux dernières notices ajoutées ou modifiées

La fonctionnalité <sup>(1)</sup> permet de lister automatiquement **les notices modifiées ou ajoutées depuis un an**.

#### **B. Effectuer une recherche avancée**

La fonctionnalité // permet d'effectuer une **recherche avancée** parmi l'ensemble des notices. Le formulaire de recherche est composé de deux parties, la première présentant une recherche avancée « classique » et la deuxième par date de création ou de modification de notices.

#### 1. La recherche « classique » par index et opérateurs booléens

| Le formul          | aire       | Pecherche esp    |          | rtación   |   |            |           |
|--------------------|------------|------------------|----------|-----------|---|------------|-----------|
| concerne t         | ous        | Kecherche esp    | aces pai | Champs de |   | Opérateurs | Assistant |
| les mod            | ules       |                  |          | recherche | _ | logiques   | index     |
| de Flora,          | et         | Opérateurs       | Titre    |           | - | égal 💌     | (D)       |
| n'est              | pas        | ● et ◎ ou ◎ sauf | Titre    |           | • | égal 💌     | Ø         |
| spécifique<br>PCP. | aux<br>Les | ◉et ©ou © sauf   | Titre    |           | • | égal 🔻     | Ø         |
| champs             | de         |                  |          |           |   |            |           |

recherche concernant les notices des PCP sont :

- Titre (intitulé du document déposé)
- Etablissement
- Date de transfert (date du jour de transfert)
- Date de diffusion (date du jour de la création de la notice)
- Date de pilon (date de la sortie d'inventaire d'un titre)
- Date PCP (comprend date de transfert, de diffusion et de sortie d'inventaire)
- Etablissement émetteur (établissement qui a transféré des fascicules)
- Etablissement destinataire (établissement qui a reçu des fascicules)
- Notes (correspond à la recherche par ISSN)

Il est possible de combiner des **champs de recherche** grâce aux **opérateurs booléens** (ET/OU/SAUF) et à d'autres **opérateurs logiques** (égal, >=,=<).

La recherche peut s'effectuer à partir d'une sélection proposée par **l'assistant index**.

Pour effectuer une **troncature**, utiliser comme caractères : % ou \*. La troncature sur les dates ne fonctionne pas.

#### 2. La recherche par type de document/date

Un formulaire type de document/date complète le formulaire de la recherche avancée.

| Type de fichier                                                                                                    |       | Créé le | Modifié le |
|----------------------------------------------------------------------------------------------------|-------|---------|------------|
| Tous<br>Bordereau de transfert (établissement émetteur)<br>Bordereau de transfert (établissement receveur)<br>Bordereau de pilon | *<br> | =       | =          |

A partir du premier « = », les deux cases vides sont attribuées à la **date de création** de la notice. A partir du deuxième « = », les deux cases vides sont attribuées à la **date de modification** de la notice.

La saisie des dates se fait sous la **forme anglo-saxonne**. La première case correspond à l'année ; la deuxième au mois et jour sans espace.

#### C. Naviguer dans la liste de résultats

Les résultats apparaissent par ordre antéchronologique.

Pour **visualiser** plus de résultats sur une page, inscrire le nombre voulu dans la case et faire Entrée.

Pour **passer ou retourner à la page de résultat** suivante/précédente, cliquer sur les flèches

Pour **retourner à la page précédente**, cliquer sur l'icône 🔄.

Pour obtenir un nouveau **formulaire de recherche avancée vierge**, cliquer sur l'icône

#### **D.** Consulter les documents et les notices

Il existe plusieurs possibilités pour **consulter une notice et/ou son document** :

- Pour consulter une notice, cliquer sur l'intitulé du résultat concerné.
- Pour consulter plusieurs notices, cocher les cases à gauche de la ligne de résultat
   <sup>9</sup> <sup>en Transfert</sub>
  </sup>

concernée (💵 🖻 🔤 ), puis cliquer sur 💛.

- Pour consulter toutes notices de la page de résultat, cocher sur la même ligne que tri croissant:
   , puis cliquer sur .
- Pour accéder au lien téléchargeable du document sans passer par la notice, cliquer sur

#### E. Imprimer ou exporter des notices

Imprimer ou exporter par mail ou en format tabulé est possible **à partir de la page de résultats**.

#### **1. Sélectionner**

Deux types de sélections sont possibles :

Pour sélectionner une ou des notices à imprimer ou exporter, cocher les cases à
 9 V Transfert-

gauche de la ligne de résultat concernée. 10 🗷 Don PCP

- Pour sélectionner l'ensemble des notices de la page de résultat, cocher sur la même ligne que Tri croissant:
  - 2. Imprimer

Pour imprimer une sélection de notices, cliquer sur

#### 3. Exporter en format tabulé

Pour exporter :

- Une fois que la sélection de notices est effectuée, cliquer sur  $\stackrel{_{\scriptstyle \sim}}{\longrightarrow}$  .
- Dans « Choisissez la catégorie » sélectionner « Export tabulé ».
- Dans « Choisissez le modèle » sélectionner l'un ou l'autre des deux modèles proposés.
- Cliquer sur Valider.

#### 4. Exporter par mail

Pour exporter les notices par courriel :

- Une fois que la sélection de notices est effectuée, cliquer sur
- Saisir l'adresse mail.
- Cliquer sur Envoyer.

# ANNEXE

| Icône    | Intitulé dans Flora                                               | Définition                                                                                | Lien vers<br>le<br>manuel       |
|----------|-------------------------------------------------------------------|-------------------------------------------------------------------------------------------|---------------------------------|
| 3        | Agrandir/Rétrécir                                                 | Agrandissement ou rétrécissement de la page<br>en supprimant/ajoutant les barres de menus |                                 |
| 1        |                                                                   | Dossier ouvert associant les documents relatifs<br>à l'activité d'un établissement        | <u>II.B</u>                     |
| -        |                                                                   | Dossier fermé associant les documents relatifs<br>à l'activité d'un établissement         | <u>II.B</u>                     |
| ų        | Imprimer la fiche                                                 | Impression des données de la notice                                                       | <u>II.D</u>                     |
| -        | Exporter la notice                                                | Export de la notice sous format .txt                                                      | <u>II.D</u>                     |
| •        | Créer                                                             | Création d'une notice                                                                     | <u>III.B</u>                    |
| 25       | Choisir une date                                                  | Sélection d'une date                                                                      | <u>IV.A.2</u>                   |
| 2        | Choisir les autorités                                             | Sélection d'un établissement                                                              | <u>IV.A.2</u>                   |
| <i>W</i> | Assistant index                                                   | Sélection d'un index                                                                      | <u>IV.A.3/</u><br><u>VI.B.1</u> |
|          | Modifier                                                          | Modification des éléments d'une notice                                                    | <u>V.B/ V.C</u>                 |
| 3        | Associer document<br>GED                                          | Lancement de la procédure de remplacement<br>d'un document                                | <u>V.C</u>                      |
| 8        | Supprimer                                                         | Suppression du document dans le cadre d'un<br>remplacement d'un document                  | <u>V.C</u>                      |
| 0        | Ajouter documents                                                 | Ajout d'un document dans le cadre d'un<br>remplacement d'un document                      | <u>V.C</u>                      |
| >        | Valider                                                           | Permet de valider le remplacement d'un<br>document                                        | <u>V.C</u>                      |
| ٦        | Rechercher<br>l'ensemble des<br>notices modifiées<br>depuis un an | Mode automatique de recherche listant les notices modifiées ou ajoutées depuis un an      | <u>VI.A</u>                     |
| 2        | Assistant sur index                                               | Mode de recherche avancée                                                                 | <u>VI.B</u>                     |
| <b></b>  | Retour                                                            | Retour à la fenêtre précédente                                                            | <u>VI.C</u>                     |
|          | Dernier formulaire<br>de recherche                                | Nouveau formulaire de recherche avancée<br>vierge                                         | <u>VI.C</u>                     |
|          | Voir fichiers                                                     | Accès au lien pour ouvrir le document                                                     | <u>VI.D</u>                     |
| 130      | Visualiser la sélection                                           | Visualisation des notices sélectionnées                                                   | <u>VI.D</u>                     |
|          | Imprimer la liste de<br>fiche                                     | Impression des notices sélectionnées                                                      | <u>VI.E.2</u>                   |
| N.       | Publier la liste de<br>fiches                                     | Export des notices sélectionnées sous format<br>.cvs                                      | <u>VI.E.3</u>                   |
| <u>i</u> | Envoyer la sélection<br>par mail                                  | Export des notices sélectionnées par mail                                                 | <u>VI.E.4</u>                   |

| CTLES<br>Centre Technique du Livre                                                                                                    |                                |                                      | Conservation partagée des p                                                                                                    | ériod                                        | iaues                                                                  |                                                                                                    |                                                              |                                          |                                       |  |  |  |  |
|----------------------------------------------------------------------------------------------------|--------------------------------|--------------------------------------|----------------------------------------------------------------------------------------------------|----------------------------------------------|------------------------------------------------------------------------|----------------------------------------------------------------------------------------------------|--------------------------------------------------------------|------------------------------------------|---------------------------------------|--|--|--|--|
| de l'Enseignement Supérieur  Bordereau de proposition de don                                                                                              |                                |                                      |                                                                                                    |                                              |                                                                        |                                                                                                    |                                                              |                                          |                                       |  |  |  |  |
| Le présent bordereau doit impérativement être déposé sur la plate-forme de travail partagé (http://floraweb.ctles.fr/flora/) par l'établissement émetteur |                                |                                      |                                                                                                    |                                              |                                                                        |                                                                                                    |                                                              |                                          |                                       |  |  |  |  |
|                                                                                                    | Emetteur                       |                                      |                                                                                                    |                                              |                                                                        |                                                                                                    | Date de dépôt o<br>don (forma                                | le la proposition de<br>at jj/mm/aaaa) : | 30/04/2018                            |  |  |  |  |
| Nom de la Bibliothèque                                                                                                    | Nom de l'établissement         |                                      |                                                                                                    |                                              |                                                                        |                                                                                                    |                                                              |                                          |                                       |  |  |  |  |
| Adresse                                                                                                    | adresse. Code postal.<br>Ville |                                      |                                                                                                    |                                              |                                                                        |                                                                                                    | Date limite d                                                | e réponse (format<br>n/aaaa) :           | 30/05/2018                            |  |  |  |  |
| Responsable du transfert                                                                                                    | Prénom Nom                     |                                      |                                                                                                    |                                              |                                                                        |                                                                                                    |                                                              |                                          |                                       |  |  |  |  |
| Téléphone                                                                                                    | 00 00 00 00 00                 |                                      |                                                                                                    |                                              |                                                                        |                                                                                                    |                                                              |                                          |                                       |  |  |  |  |
| Courriel                                                                                                    | adresse.mail@pro.fr            |                                      |                                                                                                    |                                              |                                                                        |                                                                                                    |                                                              |                                          |                                       |  |  |  |  |
|                                                                                                    |                                |                                      |                                                                                                    |                                              |                                                                        |                                                                                                    |                                                              |                                          |                                       |  |  |  |  |
| PROPOSITION DE DON                                                                                                    |                                |                                      |                                                                                                    |                                              |                                                                        |                                                                                                    |                                                              |                                          |                                       |  |  |  |  |
|                                                                                                    |                                |                                      | PROPOSITION DE DON                                                                                                    |                                              |                                                                        |                                                                                                    |                                                              |                                          | REPONSE                               |  |  |  |  |
| Titre                                                                                                    | 155N                           | PPN                                  | PROPOSITION DE DON<br>Etat de collection proposé                                                                                       | relié<br>(R) /<br>non<br>relié<br>(NR)       | Etat<br>physique :<br>bon (B) /<br>correct(C) /<br>mauvais<br>(M)      | Etablissement(s)<br>PCP localisé(s)                                                                                                    | Pôle(s) de<br>conservation                                   | Observations                             | REPONSE<br>Etat de collection accepté |  |  |  |  |
| Titre<br>Journal of neurosurgery                                                                                                    | <b>155N</b><br>0022-3085       | <b>РРН</b><br>03873690Х              | PROPOSITION DE DON<br>Etat de collection proposé<br>vol. 7, n°1 (1950)-vol. 94, n°5 (2001)                                             | relić<br>(R) /<br>non<br>relić<br>(NR)<br>NR | Etat<br>physique :<br>bon (B) /<br>correct(C) /<br>mauvais<br>(M)<br>B | Etablissement(s)<br>PCP localisé(s)<br>BIUS médecine<br>CTLes<br>P11 Kremlin-Bicetre<br>P5 Cochin Port<br>Royal<br>P6 Pite-Salpetriere<br>P7 Villemin                                                                    | Pôle(s) de<br>conservation<br>BIUS médecine                  | Observations                             | REPONSE                               |  |  |  |  |
| Titre<br>Journal of neurosurgery<br>The Journal of bone & joint surgery                                                                                   | 0022-3085                      | <b>РРН</b><br>03873690X<br>038733498 | PROPOSITION DE DON<br>Etat de collection proposé<br>vol. 7, n°1 (1950)-vol. 94, n°5 (2001)<br>décembre (1979)-décembre (2002) + suppl. | relié<br>(R) /<br>non<br>relié<br>(NR)<br>NR | Etat<br>physique :<br>bon (B) /<br>correct(C) /<br>mauvais<br>(M)<br>B | Etablissement(s)<br>PCP localisé(s)<br>BIUS médecine<br>CTLes<br>PS Cochin Pott<br>Royal<br>P6 Pitte-Salpetrierin<br>P4 Villerine<br>P5 Villerine<br>BUS médecine<br>P11 Kremlin-Bicetre<br>P1 Richat<br>P7 Robert Obéré | Pôle(s) de<br>conservation<br>BIUS médecine<br>BIUS médecine | Observations                             | REPONSE<br>Etat de collection accepté |  |  |  |  |
| Thre<br>Journal of neurosurgery<br>The journal of bone & joint surgery                                                                                    | 0022-3085                      | <b>PPN</b><br>03873690X<br>038733498 | PROPOSITION DE DON<br>Etat de collection proposé<br>vol. 7, n°1 (1950)-vol. 94, n°5 (2001)<br>décembre (1979)-décembre (2002) + suppl. | relié<br>(R) /<br>non<br>relié<br>(NR)<br>NR | Etat<br>physique ;<br>bon (8) /<br>correct(C) /<br>mauvais<br>(M)<br>8 | Etablissement(s)<br>PCP localisé(s)<br>BJUS médecine<br>CTLes<br>P11 Kremiln-Bicetre<br>P5 Cochin Port<br>Royal<br>P6 Pftle-Salpetriare<br>P7 Illernin<br>BUS médecine<br>P7 Bichat<br>P7 Robert Debré                   | Pôle(s) de<br>conservation<br>BIUS médecine<br>BIUS médecine | Observations                             | REPONSE<br>Etat de collection accepté |  |  |  |  |

| CTIES                                                                                                    |                                              |                                                                  |                                                                                                    |                                                                                                    |                 |                            |                                                                                                    |                     |                                                  |                    |              |  |  |  |
|----------------------------------------------------------------------------------------------------|----------------------------------------------|------------------------------------------------------------------|----------------------------------------------------------------------------------------------------|----------------------------------------------------------------------------------------------------|-----------------|----------------------------|----------------------------------------------------------------------------------------------------|---------------------|--------------------------------------------------|--------------------|--------------|--|--|--|
| Centre Technique du Livre<br>de l'Enseignement Supérieur                                                                                                  |                                              |                                                                  |                                                                                                    | Conservation partagée d                                                                                                    | les périodiques |                            |                                                                                                    |                     |                                                  |                    |              |  |  |  |
| Bordereau d'Avis de recherche                                                                                                    |                                              |                                                                  |                                                                                                    |                                                                                                    |                 |                            |                                                                                                    |                     |                                                  |                    |              |  |  |  |
| Le présent bordereau doit impérativement être déposé sur la plate forme de travail partagé (http://floraweb.cties.fr/flora/) par l'établissement émetteur |                                              |                                                                  |                                                                                                    |                                                                                                    |                 |                            |                                                                                                    |                     |                                                  |                    |              |  |  |  |
|                                                                                                    | Emetteur                                     |                                                                  |                                                                                                    |                                                                                                    |                 |                            |                                                                                                    |                     |                                                  |                    |              |  |  |  |
| Nom de la Bibliothèque                                                                                                    | Nom de l'établissement                       |                                                                  |                                                                                                    |                                                                                                    |                 |                            |                                                                                                    | Dat                 | e de dépôt de l'avis de r<br>(format jj/mm/aaaa) | echerche<br>):     | 30/04/2018   |  |  |  |
| Adresse                                                                                                    | adresse. Code postal.<br>Vile                |                                                                  |                                                                                                    |                                                                                                    |                 |                            |                                                                                                    |                     |                                                  |                    |              |  |  |  |
| personne à contacter                                                                                                    | Prénom Nom                                   |                                                                  |                                                                                                    |                                                                                                    |                 |                            |                                                                                                    |                     |                                                  |                    |              |  |  |  |
| Téléphone                                                                                                    | 00 00 00 00 00                               |                                                                  |                                                                                                    |                                                                                                    |                 |                            |                                                                                                    |                     |                                                  |                    |              |  |  |  |
| Courriel                                                                                                    | adresse.mail@pro.fr                          |                                                                  |                                                                                                    |                                                                                                    |                 |                            |                                                                                                    |                     |                                                  |                    |              |  |  |  |
|                                                                                                    |                                              |                                                                  |                                                                                                    |                                                                                                    |                 |                            |                                                                                                    |                     |                                                  |                    |              |  |  |  |
|                                                                                                    |                                              |                                                                  | AVIS DE RECHERCHE REPONSE REPONSE                                                                                                    |                                                                                                    |                 |                            |                                                                                                    |                     |                                                  |                    |              |  |  |  |
|                                                                                                    |                                              | AVIS DE RE                                                       | ECHERCHE                                                                                                    | Etabliccoment(a) auccentible(a) de                                                                                               | -               |                            |                                                                                                    | REF                 | PONSE                                            |                    |              |  |  |  |
| Titre                                                                                                    | ISSN                                         | AVIS DE RE<br>PPN                                                | ECHERCHE<br>Lacunes à combler                                                                                                    | Etablissement(s) susceptible(s) de<br>combler ces lacunes                                                                        | Observations    | état de collection proposé | relié                                                                                                    | REF<br>non<br>relié | PONSE<br>Etat<br>(Mauvais/Correct/Bon            | Métrage<br>(en ml) | Observations |  |  |  |
| Titre<br>Journal of neurosurgery                                                                                                    | ISSN<br>0022-3085                            | AVIS DE RE<br>PPN<br>03873690X                                   | CHERCHE<br>Lacunes à combler<br>vol. 7, n°1 (1950)                                                                                                    | Etablissement(s) susceptible(s) de<br>combler ces lacunes<br>P11 Kremin-Bicetre, P5 Cochin Port<br>Royal                         | Observations    | état de collection proposé | relié                                                                                                    | REF<br>non<br>relié | 20NSE<br>Etat<br>(Mauvais/Correct/Bon<br>)       | Métrage<br>(en ml) | Observations |  |  |  |
| Titee<br>Journal of neurosurgery<br>The journal of bone & joint surgery                                                                                   | 0022-3085<br>0021-9355                       | AVIS DE RE<br>PPN<br>03873690X<br>038733498                      | Lacunes à combler           vol. 7, n°1 (1950)           1979                                                                                                    | Etablissement(s) susceptible(s) de<br>combler ces lacunes<br>P11 Kremin-Bicetre, P5 Cochin Port<br>Royal<br>P6 Pitie-Salpetriere | Observations    | état de collection proposé | relié                                                                                                    | REF<br>non<br>relié | 20NSE<br>[Mauvais/Correct/Bon                    | Métrage<br>(en ml) | Observations |  |  |  |
| Titre<br>Journal of neurosurgery<br>The journal of bone & joint surgery                                                                                   | 155N<br>0022-3085<br>0021-9355               | AVIS DE RE<br>PPN 03873690X 038733498                            | Lacunes à combler<br>vol. 7, n°1 (1950)<br>1979                                                                                                    | Etablissement(s) susceptible(s) de<br>combler ces lacunes<br>P11 Krenin-Bicetre, P5 Cochin Port<br>Royal<br>P6 Pitie-Salpetriere | Observations    | état de collection proposé | relié                                                                                                    | REF<br>non<br>relié | ONSE<br>Etst<br>(Mauvais/Correct/Bon             | Métrage<br>(en ml) | Observations |  |  |  |
| Titre<br>Journal of neurosurgery<br>The journal of bone & joint surgery                                                                                   | ISSN<br>0022-3085<br>0021-9355               | AVIS DE RE<br>PPN<br>03873690X<br>038733498                      | Vol. 7, nº1 (1950)                                                                                                    | Etablissement(s) susceptible(s) de<br>combier ces lacunes<br>P11 Kremin-Bicetre, P5 Cochin Port<br>Royal<br>P6 Pitie-Salpetriere | Observations    | état de collection proposé | relié                                                                                                    | REF<br>non<br>relié | Etat<br>(Mauvais/Correct/Bon<br>1                | Métrage<br>(en ml) | Observations |  |  |  |
| Time<br>Journal of neurosurgery<br>The journal of bone & joint surgery                                                                                    | ISSN<br>0022-3085<br>0021-9355               | AVIS DE RE<br>PPN<br>03873690X<br>038733498                      | Vol. 7, n°1 (1950)                                                                                                    | Etablissement(s) susceptible(s) de<br>combier ces lacunes<br>P11 Kremin-Bicetre, P5 Oschin Port<br>Royal<br>P6 Pitie-Salpetriere | Observations    | état de collection proposé | relié                                                                                                    | REF                 | Etat<br>(Mauvais/Correct/Bon                     | Métrage<br>(en ml) | Observations |  |  |  |
| Tive<br>Journal of neurosurgery<br>The journal of bone & joint surgery                                                                                    | ISSN           0022-3085           0021-9355 | AVIS DE RE<br>PPN<br>03873690X<br>038733498                      | vol. 7, nº1 (1950)                                                                                                    | Etablissement(s) susceptible(s) de<br>combler ces lacunes<br>P11 Krentin-Bicetre, P5 Cochin Port<br>Royal<br>P6 Ptie-Salpetriere | Observations    | état de collection proposé | relié                                                                                                    | REF                 | CONSE<br>Etat<br>(MauvaisiCorrect/Bon            | Métrage<br>(en ml) | Observations |  |  |  |
| Tive<br>Journal of neurosurgery<br>The journal of bone & joint surgery                                                                                    | 153M<br>0022-3085<br>0021-9355               | AVIS DE RE<br>PPN<br>03873690X<br>038733498                      | Lacunes à combler<br>vol. 7, n°1 (1950)<br>1979                                                                                                    | Etablissement(s) susceptible(s) de<br>combler des lacunes<br>P11 Kremin Bicete, p5 Cochn Port<br>Royal<br>P6 Pta-Sabetriere      | Observations    | état de collection proposé | relié                                                                                                    | REF                 | Etat<br>(Mauvais/Correct/Bon                     | Métrage<br>(en ml) | Observations |  |  |  |
| Tive<br>Journal of neurosurgery<br>The journal of bone & joint surgery                                                                                    | 155N<br>0022-3085<br>0021-9355               | AVIS DE RE<br>PPN<br>03873690X<br>038733498                      | Lacunes à combler           vol. 7, n°1 (1950)           1979                                                                                                    | Etablissement(s) susceptible(s) de<br>combler ces lacunes<br>P11 Kernik-Retex, p5 Cochn Port<br>Royal<br>P6 Ptre-Sabethere       | Observations    | état de collection proposé | relié                                                                                                    | REF                 | Etat<br>(Mauvais/Correct/Bon                     | Métrage<br>(en ml) | Observations |  |  |  |
| The<br>Journal of neurosurgery<br>The Journal of bone & Joint surgery                                                                                     | 155M<br>0022-3085<br>0021-9355               | AVIS DE RE<br>PPN<br>03873690X<br>038733498                      | CHERCHE<br>Lacunes à combier<br>vol. 7, n°1 (1950)<br>1979                                                                                                    | Etablissement(s) succeptible(s) de<br>comber ces lacunes<br>P11 Kernin-Reiche, 95 Ochn Port<br>Koyal<br>P6 Pte-Sabetriere        | Observations    | état de collection proposé | relié                                                                                                    | REF                 | Etat<br>(Mauvais/Correct/Don<br>)                | Métrage<br>(en ml) | Observations |  |  |  |
| Tive<br>Journal of neurosurgery<br>The journal of bone & joint surgery                                                                                    | 155M<br>0022-3085<br>0021-9355               | AVIS DE RE<br>PPN<br>03873690X<br>038733498                      | Lacunes à combler<br>vol. 7, n°1 (1950)<br>1979                                                                                                    | Etablissement(s) susceptible(s) de<br>comber ces lacunes<br>P11 Kernik-Return, P5 Cochn Port<br>Royal<br>P6 Pta-Salpetriere      | Observations    | état de collection proposé | relié                                                                                                    | REF                 | CONSE<br>Etat<br>(Mauvais/Correct/Bon            | Métrage<br>(en mi) | Observations |  |  |  |
| Tive<br>Journal of neurosurgery<br>The journal of bone & joint surgery                                                                                    | 153M<br>0022-3085<br>0021-9355               | AVIS DE RE<br>PPN<br>03873690X<br>038733498                      | CHERCHE Lacunes à combler vol. 7, n°1 (1950) 1979                                                                                                    | Etablissement(s) succeptible(s) de<br>combler ces lacunes<br>P11 Kernin-Reiche, 55 Coch Port<br>Koyal<br>P6 Pite-Sabetriere      | Observations    | état de collection proposé |                                                                                                    | REF                 | Etat<br>[Mauvais/Correct/Bon                     | Métrage<br>(en ml) | Observations |  |  |  |
| Tive Journal of neurosurgery The journal of bone & joint surgery                                                                                          | 155M<br>0022-3085<br>0021-9355               | AVIS DE RE           PPN           03673690X           038733498 | Contended and a complex of a complex of a co | Etablissement(s) susceptible(s) de<br>combler ces lacunes<br>P11 Kemini Rieten, P5 Cochn Port<br>Royal<br>P6 Ptre-Salpetriere    | Observations    | état de collection proposé | relié           -           -           -           -           -           -           -           -           -           -           -           -           -           -           -           -           -           -           -           -           -           -           -           -           -           -           -           -           -           -           -           -           -           -           -           -           -           -           -           -           -           -           -           -           -           -           -           -           -           -           -           -           - <td>REF</td> <td>Etat<br/>Etat<br/>(Mauvais/Correct/Bon<br/></td> <td>Métrage<br/>(en ml)</td> <td>Observations</td> | REF                 | Etat<br>Etat<br>(Mauvais/Correct/Bon<br>         | Métrage<br>(en ml) | Observations |  |  |  |

| Conservation partagée des périodiques                                                                                                    |                        |                                                         |                                   |                                                                                                    |                                                                                                    |                    |              |  |  |  |  |  |  |
|----------------------------------------------------------------------------------------------------|------------------------|---------------------------------------------------------|-----------------------------------|----------------------------------------------------------------------------------------------------|----------------------------------------------------------------------------------------------------|--------------------|--------------|--|--|--|--|--|--|
| Bordereau de sortie d'inventaire                                                                                                    |                        |                                                         |                                   |                                                                                                    |                                                                                                    |                    |              |  |  |  |  |  |  |
| Le présent bordereau doit impérativement être déposé sur la plate-forme de travail partagé (http://floraweb.ctles.fr/flora/), afin d'être comptabilisé dans les statistiques |                        |                                                         |                                   |                                                                                                    |                                                                                                    |                    |              |  |  |  |  |  |  |
| Bibliothèque concernée :                                                                                                    | nom de l'établissement | Date de la sortie d'inventaire<br>(format jj/mm/aaaa) : | 12/04/2018                        |                                                                                                    |                                                                                                    |                    |              |  |  |  |  |  |  |
|                                                                                                    |                        |                                                         |                                   |                                                                                                    |                                                                                                    |                    |              |  |  |  |  |  |  |
| Titre                                                                                                    | ISSN                   | PPN                                                     | Pôle(s) de conservation           | Sortie d'inventaire<br>faisant suite à la<br>proposition de don en<br>date du<br>(format ij/mm/aaaa) | Etat de collection                                                                                                    | Métrage<br>(en ml) | Observations |  |  |  |  |  |  |
| Nature. New Biology                                                                                                    | 0090-0028              | 03663753X                                               | BIUS médecine ; BIUS<br>Pharmacie | 15/02/2018                                                                                           | vol. 229, 1971 - vol. 246, 1973                                                                                                    | 0,33               |              |  |  |  |  |  |  |
| Bulletin of environmental contamination and toxicology                                                                                                    | 0007-4861              | 038681633                                               | BIUS Pharmacie                    | 15/02/2018                                                                                           | vol. 3, 1968 - vol. 6, 1971 ; vol. 10, n. 6, 1973 ;<br>vol. 13, 1975 - vol. 31, 1983 [Lacunes : vol. 3,<br>n. 6, 1968 ; vol. 13, n. 6, 1975] | 1,11               |              |  |  |  |  |  |  |
| Cell and tissue kinetics                                                                                                    | 0008-8730              | 036222070                                               | BIUS médecine                     | 15/02/2018                                                                                           | vol. 6, 1973 - vol. 16, 1983                                                                                                    | 0,48               |              |  |  |  |  |  |  |
| Nutrition clinique et métabolisme                                                                                                    | 0985-0562              | 03831052X                                               | BIUS médecine                     | 15/02/2018                                                                                           | vol. 1, n. 2, 1987 - vol. 9, n. 4, 1995 ; vol. 10,<br>n. 4, 1996 - vol. 12, n. 2, 1998                                                       | 0,28               |              |  |  |  |  |  |  |
| European journal of drug metabolism and<br>pharmacokinetics                                                                                                    | 0378-7966              | 039558541                                               | BIUS Pharmacie ; CTLES            | 15/02/2018                                                                                           | vol. 1, 1976 ; vol. 12, n. 3, 1987 - vol. 18, n. 3,<br>1993 [Lacunes : vol. 16, n. 2, 3, 1991]                                               | 0,19               |              |  |  |  |  |  |  |
| Journal of Pathology and Bacteriology                                                                                                    | 0368-3494              | 037398393                                               | BIUS médecine                     | 15/02/2018                                                                                           | vol. 81, 1961 - vol.96, 1968                                                                                                    | 1,19               |              |  |  |  |  |  |  |
| Journal of pathology                                                                                                    | 0022-3417              | 038737183                                               | BIUS médecine                     | 15/02/2018                                                                                           | vol. 97, 1969 - vol. 120, 1976 [Lacunes : vol.<br>103, n. 1, 1971 ; vol. 109, n. 1, 1973 ; vol. 109,<br>n. 2, 1973]                          | 0,9                |              |  |  |  |  |  |  |
| European journal of nuclear medicine                                                                                                    | 0340-6997              | 039465179                                               | BIUS médecine                     | 15/02/2018                                                                                           | vol. 1, n. 1, 1976 - vol. 1, n. 2, 1976 ; vol. 2, n.<br>1, 1977 - vol. 8, n. 12, 1983 [Lacunes : vol. 4,<br>n. 3, 1979]                      | 0,22               |              |  |  |  |  |  |  |
| Biologica                                                                                                    |                        | 050938525                                               | BIUS médecine ; CTLES             | 15/02/2018                                                                                           | vol. 1, 1911 - vol. 3, 1913                                                                                                    | 0,09               |              |  |  |  |  |  |  |
|                                                                                                    | 0                      |                                                         |                                   |                                                                                                    | Méhanan babala                                                                                                    | 4.70               |              |  |  |  |  |  |  |
| no de titres :                                                                                                    | 9                      |                                                         |                                   |                                                                                                    | rietrage total :                                                                                                    | 4,79               |              |  |  |  |  |  |  |

| Centre Technique du Livre<br>de l'Enseignement Supérieur                                                                                                    |                                                                                                    | Conservation                    | partagée des périodique                         | s     |                   |                                                                                           |                                                |              |
|----------------------------------------------------------------------------------------------------|----------------------------------------------------------------------------------------------------|---------------------------------|-------------------------------------------------|-------|-------------------|-------------------------------------------------------------------------------------------|------------------------------------------------|--------------|
|                                                                                                    |                                                                                                    | Border                          | reau de transfert                               |       |                   |                                                                                           |                                                |              |
| Le présent bordereau doit impérativement être déposé sur la plate-forme de travail partagé (http://floraweb.ctles.fr/flora/) par l'établissement expéditeur et par l'établissement destinataire dans leurs dossiers respectifs, afin d'être comptabilisé dans les statistiques |                                                                                                    |                                 |                                                 |       |                   |                                                                                           |                                                |              |
|                                                                                                    | Emetteur                                                                                                    | Destinataire                    |                                                 |       |                   |                                                                                           |                                                |              |
| Nom de la Bibliothèque                                                                                                    | nom établissement                                                                                                    | nom établissement               |                                                 |       |                   |                                                                                           |                                                |              |
| Adresse                                                                                                    | n°, rue, code postale,<br>ville                                                                                                    | n°, rue, code postale,<br>ville |                                                 |       |                   |                                                                                           |                                                |              |
| Responsable du transfert                                                                                                    | Prénom Nom                                                                                                    | Prénom Nom                      |                                                 | D     | ate di            | transfert (format jj/mn                                                                   | n/aaaa):                                       | 20/02/2018   |
| Téléphone                                                                                                    | 00 00 00 00 00                                                                                                    | 00 00 00 00 00                  |                                                 |       |                   |                                                                                           |                                                |              |
| Courriel                                                                                                    | adresse.mail@                                                                                                    | adresse.mail@                   |                                                 | 1     |                   |                                                                                           |                                                |              |
|                                                                                                    |                                                                                                    |                                 |                                                 |       |                   |                                                                                           |                                                |              |
|                                                                                                    |                                                                                                    |                                 |                                                 |       | Etat ph           | ysique du document                                                                        |                                                |              |
|                                                                                                    |                                                                                                    |                                 |                                                 |       |                   | 1                                                                                         |                                                |              |
| Titre                                                                                                    | ISSN                                                                                                    | PPN                             | Etat de collection                              | relié | non<br>relié      | Etat<br>(Mauvais/Correct/Bon)                                                             | Métrage<br>(en ml)                             | Observations |
| Titre<br>Chinese physics B                                                                                                    | 1674-1056                                                                                                    | PPN<br>121393356                | Etat de collection<br>vol. 19 no. 12 (dec-2012) | relié | non<br>relié<br>X | Etat<br>(Mauvais/Correct/Bon)<br>Bon                                                      | Métrage<br>(en ml)<br>0,039                    | Observations |
| Titre<br>Chinese physics B                                                                                                    | 1674-1056                                                                                                    | PPN<br>121393356                | Etat de collection<br>vol. 19 no. 12 (dec-2012) | relié | non<br>relié<br>X | Etat<br>(Mauvais/Correct/Bon)<br>Bon                                                      | Métrage<br>(en ml)<br>0,039                    | Observations |
| Titre<br>Chinese physics B                                                                                                    | 155N<br>1674-1056                                                                                                    | PPN<br>121393356                | Etat de collection<br>vol. 19 no. 12 (dec-2012) | relié | non<br>relié<br>X | Etat<br>(Mauvais/Correct/Bon)<br>Bon                                                      | Métrage<br>(en ml)<br>0,039                    | Observations |
| Titre<br>Chinese physics B                                                                                                    | 155N<br>1674-1056                                                                                                    | PPN<br>121393356                | Etat de collection<br>vol. 19 no. 12 (dec-2012) | relié | non<br>relié<br>X | Etat<br>(Mauvais/Correct/Bon)<br>Bon                                                      | Métrage<br>(en ml)<br>0,039                    | Observations |
| Titre<br>Chinese physics B                                                                                                    | 155N<br>1674-1056                                                                                                    | PPN<br>121393356                | Etat de collection<br>vol. 19 no. 12 (dec-2012) | relié | non<br>relié<br>X | Etat<br>(Mauvais/Correct/Bon)<br>Bon                                                      | Métrage<br>(en ml)<br>0,039                    | Observations |
| Titre<br>Chinese physics B                                                                                                    | 155N<br>1674-1056                                                                                                    | PPN 121393356                   | Etat de collection<br>vol. 19 no. 12 (dec-2012) | relié | non<br>relié<br>X | Etat<br>(Mauvais/Correct/Bon)<br>Bon                                                      | Métrage<br>(en ml)<br>0,039                    | Observations |
| Titre<br>Chinese physics B                                                                                                    | 155N<br>1674-1056                                                                                                    | PPN<br>121393356                | Etat de collection<br>vol. 19 no. 12 (dec-2012) | relié | non<br>relié<br>X | Etat<br>(Mauvais/Correct/Bon)<br>Bon                                                      | Métrage<br>(en ml)<br>0,039                    | Observations |
| Titre<br>Chinese physics B                                                                                                    | 155N<br>1674-1056                                                                                                    | PPN<br>121393356                | Etat de collection<br>vol. 19 no. 12 (dec-2012) | relié | non<br>relié<br>X | Etat<br>(Mauvais/Correct/Bon)<br>Bon                                                      | Métrage<br>(en ml)<br>0,039                    | Observations |
| Titre<br>Chinese physics B                                                                                                    | 155N<br>1674-1056                                                                                                    | PPN 121393356                   | Etat de collection<br>vol. 19 no. 12 (dec-2012) | relié | non<br>relié<br>X | Etat<br>(Mauvais/Correct/Bon)<br>Bon                                                      | Métrage<br>(en ml)<br>0,039                    | Observations |
| Titre<br>Chinese physics B                                                                                                    | 155N<br>1674-1056                                                                                                    | PPN 121393356                   | Etat de collection<br>vol. 19 no. 12 (dec-2012) | relié | non<br>relié<br>X | Plat<br>(rlauvais/Correct/Bon)<br>Bon<br>                                                 | Métrage<br>(en ml)<br>0,039                    | Observations |
| Titre<br>Chinese physics B                                                                                                    | 155N 1674-1056                                                                                                    | PPN 121393356                   | Etat de collection<br>vol. 19 no. 12 (dec-2012) | relié | non<br>relié<br>X | Etat<br>(Mauvais/Correct/Bon)<br>Bon<br>                                                  | Métrage<br>(en ml)<br>0,039                    | Observations |
| Titre<br>Chinese physics B                                                                                                    | 155N 1674-1056                                                                                                    | PPN 121393356                   | Etat de collection<br>vol. 19 no. 12 (dec-2012) | relié |                   | Plat Elat (Hauvais/Correct/Bon)<br>Bon Bon                                                | Métrage<br>(en ml)<br>0,039                    | Observations |
| Titre<br>Chinese physics B                                                                                                    | 155N 1674-1056                                                                                                    | PPN 121393356                   | Etat de collection<br>vol. 19 no. 12 (dec-2012) | relié |                   | Etat<br>(flauvais/Correct/Bon)<br>Bon                                                     | Métrage<br>(en mi)<br>0,039                    | Observations |
| Titre<br>Chinese physics B<br>Nb de titres transférés :                                                                                                    | 155H 1674-1056                                                                                                    | PPN 121393356                   | Etat de collection<br>vol. 19 no. 12 (dec-2012) | relić |                   | Etat<br>(flauvais/Correct/Bon)<br>Bon<br>Bon<br>Hétrage total transféré :<br>Bote         | Métrage<br>(en ml)<br>0,039                    | Observations |
| Titre<br>Chinese physics B                                                                                                    | 155N<br>1674-1056                                                                                                    | PPN 121393356                   | Etat de collection<br>vol. 19 no. 12 (dec-2012) | relić |                   | Etat<br>(Hauvais/Correct/Bon)<br>Bon<br>Bon<br>Hétrage total transféré :<br>Poids         | Métrage<br>(en mi)<br>0,039<br>0,039           | Observations |
| Titre<br>Chinese physics B                                                                                                    | 155N<br>1674-1056<br>1074-1056<br>1074- | PPN 121393356                   | Etat de collection<br>vol. 19 no. 12 (dec-2012) | relié | non<br>relié<br>X | Etat<br>(Hauvais/Correct/Bon)<br>Bon<br>Bon<br>Hétrage total transféré :<br>Polas<br>Coût | Ptetrage<br>(en ml)<br>0,039<br>0,039<br>0,039 | Observations |